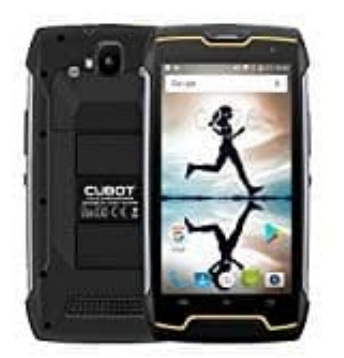

## Cubot KingKong Rufumleitung einrichten

1. Öffnet die Telefon-App und tippt dann oben rechts auf die drei Punkte :, um das Menü zu öffnen.

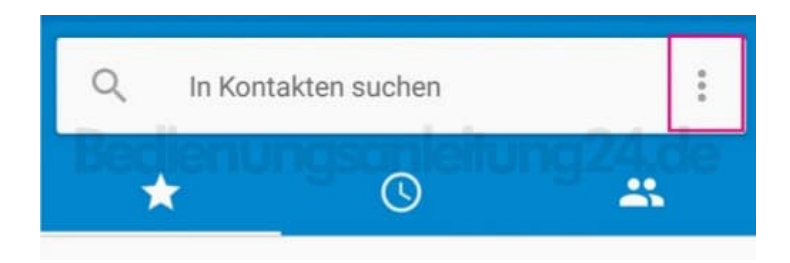

2. Wählt die Option **Einstellungen** aus.

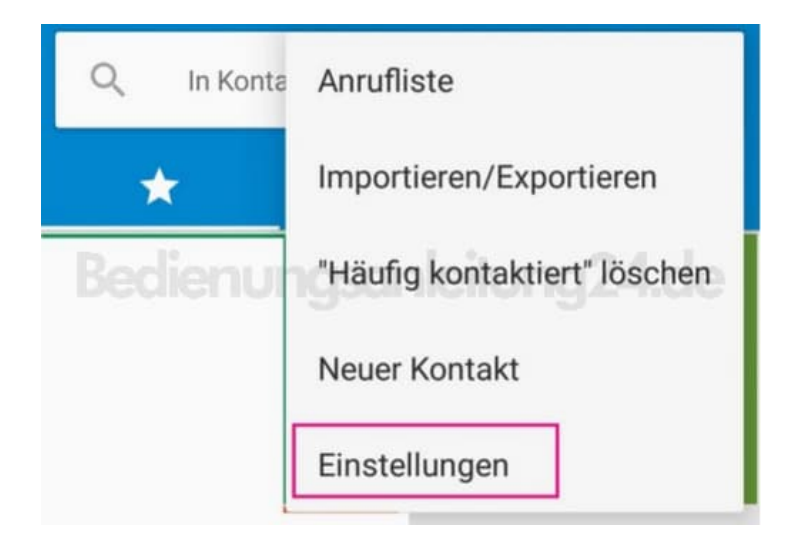

3. Wenn ihr mehrere SIM-Karten einstecken können, müsst ihr auf "Anrufkonten" tippen. Ist dies nicht der Fall, steht dort einfach nur **Anruf**.

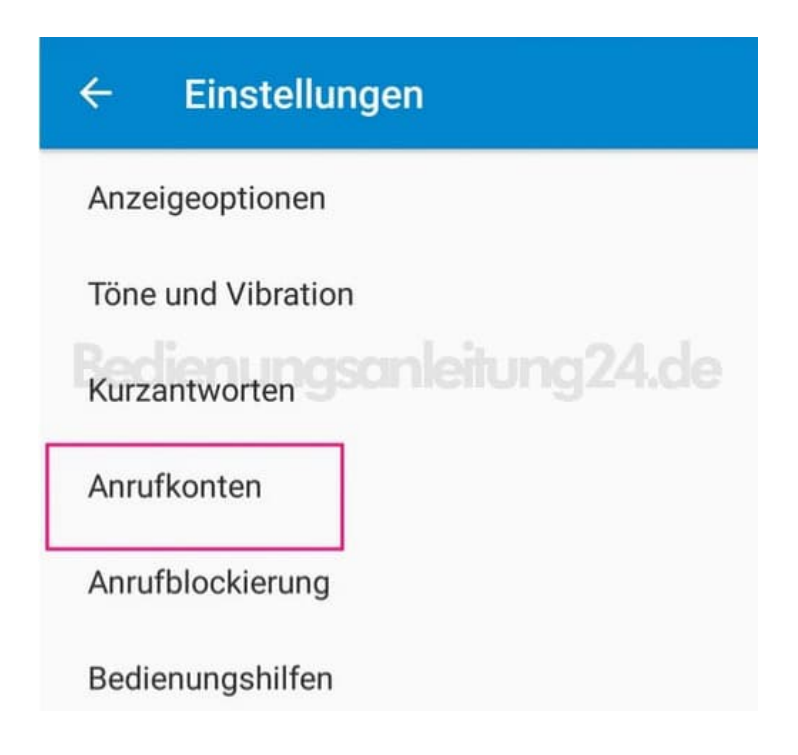

4. Habt ihr mehrere SIM-Karten, müsst ihr jetzt noch die richtige durch Antippen auswählen.

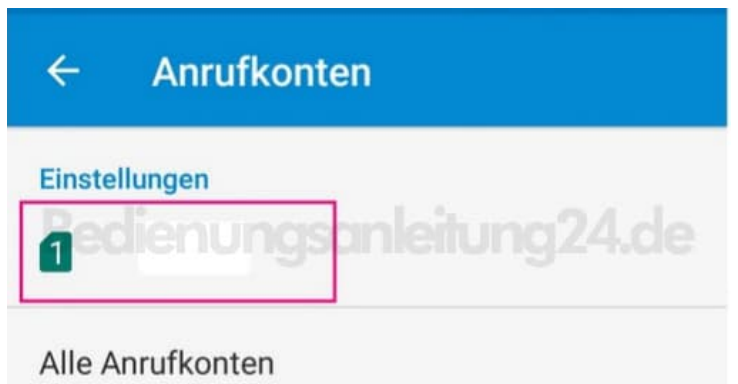

Auswählen, welche Konten Anrufe tätigen können

5. Drückt auf **Rufumleitung**, um in die Optionen dafür zu gelangen. Das Laden dauert einen Moment.

| ← Einstellungen (E-Plus)                       |
|------------------------------------------------|
| Mailbox                                        |
| Anrufbegrenzung                                |
| Anrufe über WLAN<br>Aus                        |
| Videoanrufe aktivieren deitung 24.             |
| IP-Vorwahl<br>IP-Vorwahleinstellungen          |
| Rufweiterleitung                               |
| Anrufsperre<br>Sprachanrufsperre-Einstellungen |
| Zusätzliche Einstellungen                      |

6. Jetzt werden euch die verschiedenen Bedinungen für die Anruf-Umleitung angezeigt. Ihr könnt wählen zwischen Immer weiterleiten, Wenn besetzt, Wenn keine Antwort und Wenn nicht erreichbar.

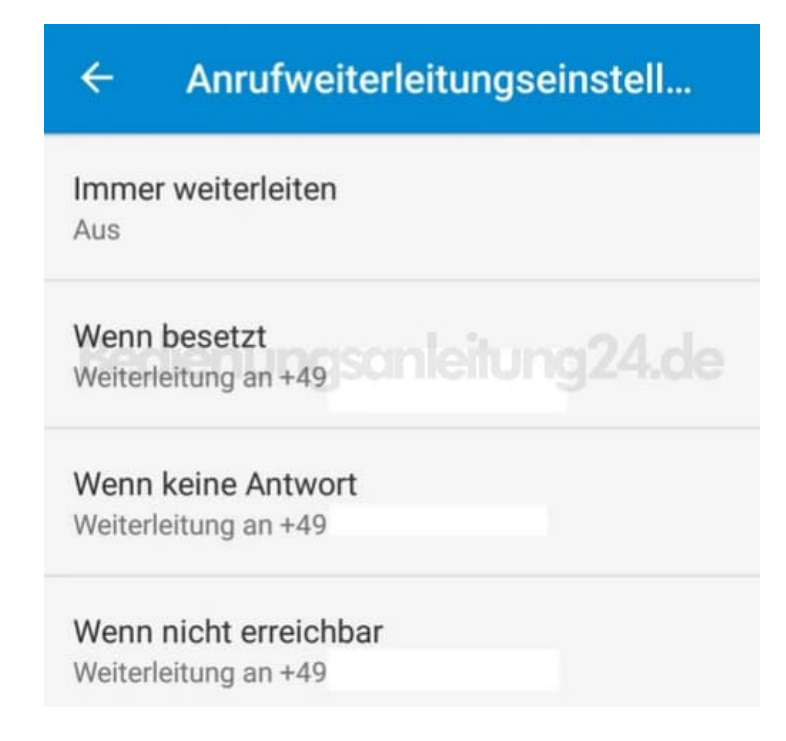